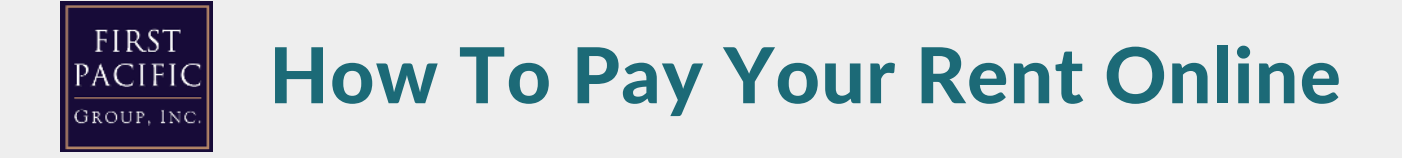

## **IT'S EASY, JUST FOLLOW THESE SIMPLE STEPS IN ORDER**

## **1**. Open your browser and navigate to your community's website.

2. Click on the resident portal option and log into your resident portal.

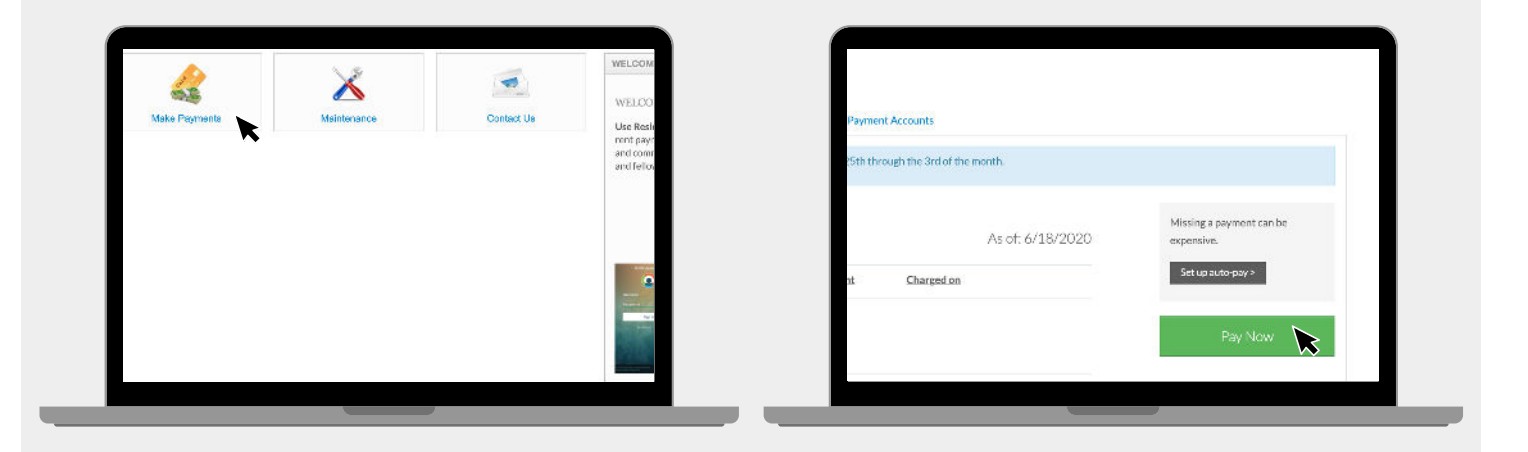

3. Click "Make Payments" icon

4. Click "Pay Now" or "Set up auto pay"

| Payment Options > Payment                           | nent Details » Review Payment » Confirmation                                        |                  |
|-----------------------------------------------------|-------------------------------------------------------------------------------------|------------------|
| You have a \$0 or credit to<br>Outstanding Charges. | wlance on your account. If you make a payment now it will be included as an "Unappi | ied Credit "with |
|                                                     |                                                                                     |                  |
| F                                                   | etails                                                                              |                  |
| Enter Payment D                                     |                                                                                     |                  |
| Enter Payment D<br>Select Payment Account           | Select Psyment Account *                                                            |                  |
| Inter Payment D                                     | Select Payment Account ~                                                            |                  |

5. Enter Payment Details or Add Debit/Credit Card